Die Anmeldung in NWSIB-Online erfolgt unter "Allgemeine Auskunft".

Die Lokalisierung der zu befahrenen Bauwerke kann im Regelfall nach der Bauwerksnummer (ASB-Nummer) oder nach der Betriebskilometrierung erfolgen.

I) Suche nach der Bauwerksnummer (ASB-Nummer):

1. Unter dem Reiter "Ortsuche" im Dropdownmenü den Punkt "Bauwerke" auswählen und die 7-stellige Bauwerksnummer (ASB-Nummer) eingeben (s.n.)

| Suche:        | Bauwerke |         | * |
|---------------|----------|---------|---|
| Bauwerksnumme | er:      |         |   |
|               | Suchen   | Säubern |   |

2. "Objekt in der Karte darstellen" auswählen (s.n.)

| Alle Objekte: 🚺 | 2 🗟   🔞                  |
|-----------------|--------------------------|
| Nr.             | Alle Objekte darstellen  |
|                 | - The objence derotement |

<u>Hinweis:</u> Für eine bessere Lokalisation können Sie im Reiter "Sichtbarkeiten", der sich unter "Layer-Einstellungen" befindet", "Kartengrundlagen" oder "Luftbilder" auswählen und sich weitere Hintergrundkarten anzeigen lassen (s.n.)

| Sichtbarkeiten          |            |
|-------------------------|------------|
| 参 🚨 🛛 Keine Sichtbarkei | it 🔽 🚹 🛛 🕐 |
| 🗄 Straßennetz           |            |
| Netzeigenschaften       |            |
| Dienststellen           |            |
| Verwaltungsbezirke      |            |
| 3 Bauwerke              |            |
| Verkehr                 |            |
| Blattschnitte           |            |
| Kartengrundlagen        |            |
| 🕣 Luftbilder            |            |

II) Suche nach Betriebskilometer:

- 1. Unter dem Reiter "Ortsuche" im Dropdownmenü den Punkt "Betriebskilometer" auswählen und die Straßenbezeichnung (z.B. B...) und den Betriebskilometer (z.B. 10.064) eingeben (s.o.)
- "Objekt in der Karte darstellen" auswählen (s.o.) Hinweis: Teilweise besteht die Möglichkeit, dass der Betriebskilometer mehr als einmal angezeigt wird. In diesem Zusammenhang wäre eine händische Lokalisierung erforderlich. Darüber hinaus kann der Reiter "Sichtbarkeiten" verwendet werden (s.o.)